## **Hurtig Start**

### INSTALLATION

- 1. Elledning
- 2. VGA Kabel
- 3. Komposit Video Kabel
- 4. USB Kabel
- 5. 3 RCA Komponent Kabel
- 6. S-Video Kabel
- 7. Audio Kabel Jackstik/RCA (Ekstraudstyr)
- 8. RS232-kabel (Ekstraudstyr)
- 9. DVI Kabel (Ekstraudstyr)
- 10. HDMI Kabel (Ekstraudstyr)
- 11. Kabel til lokalnetværk (RJ45-port til 10/100M Ethernet)(Ekstraudstyr)
- 12. Audio Kabel Jackstik/Jackstik

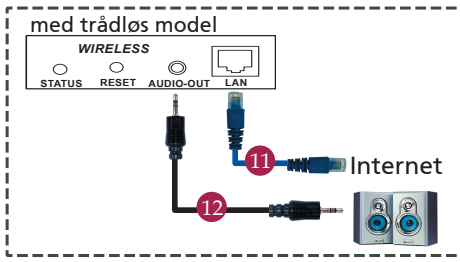

### INTERFACE CONNECTOR

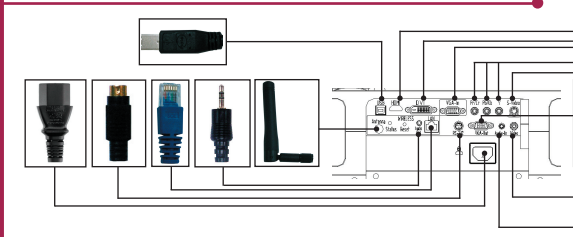

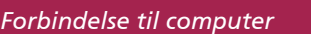

- Forvis dig om at projektoren og din computer er slukket.
- Forbind den ene ende af VGA kablet til "VGA In" stikket på projektoren; forbind den anden ende til VGA stikket på computeren og spænd skruerne.
- Forbind den ene ende af netledningen til AC netstikket på projektoren; forbind den anden ende til en elektrisk stikkontakt.

#### Opstart af projektor

111

RGB

115

RS232

- 1. Åbner objektivdækslet.
- 2. Tænd for projektoren og derefter for computeren.
- 3. Juster position, fokus og zoom.
- 4. Kør din præsentation.

#### Slukning af projektoren

- 1. Tryk to gange på tænd-/slukknappen.
- Fjern ikke AC netledningen fra stikkontakten, inden projektorens ventilator er standset.

DVD Afspiller,

Opsætningsboks, HDTV receiver

S-Video Udgang

Video Udgang

# **Hurtig Start**

## TRÅDLØS PROJICERING

For at kunne anvende en trådløs projektorfunktion, skal nytteprogrammet Acer eProjection Management være installeret på pc'en. Projektoren er udstyret med et indbygget WPG-modul (Wireless Presentation Gateway) og programmet lagres på WPG'en. Følgende nedenstående instruktioner trinvist ved downloading og installation af programmet.

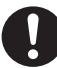

For at downloade programmet skal kablet til lokalnetværket fjernes fra pc'en og du skal sørge for at browseren er indstillet til at kunne åbne et netsted.

- 1. Tænd for den bærbare computer og aktiver det trådløse lokalnetværk.
- Scan for tilgængelige WLAN AP'er, der anvender din foretrukne WLAN-manager.
- Marker den AP, der er angivet med "Acer-Projector" på listen over tilgængelige AP' er. Tilslut til denne AP.

| Network Taska                                                                                                    | Choose a wireless network                                             |                                 |
|----------------------------------------------------------------------------------------------------|-----------------------------------------------------------------------|---------------------------------|
| 😴 Refresh network list                                                                                                    | Click an item in the list below to connect to a gireless information. | network in range or to get more |
| Set up a wireless network<br>for a home or small office                                                                        | ((Q)) MIS-15MD2<br>Unsecured wireless network                         | att                             |
| Related Tasia<br>U can obsul workes<br>introducing<br>Change the order of<br>proferent instants<br>Ohange advanced<br>settings | ((O)) AcerWirelessGateway-0                                           |                                 |
|                                                                                                    | ((Q)) HR0050C2066738                                                  |                                 |
|                                                                                                    | ((p)) MAC                                                             |                                 |
|                                                                                                    | Unsecured vireless network ((Q)) Wistron Wireless                     | 100                             |
|                                                                                                    | Unsecured wireless network                                            | ດນີມ                            |
|                                                                                                    | ((Q)) celtren                                                         | ilin -                          |
|                                                                                                    |                                                                       |                                 |

- Hvis der fremkommer sikkerhedsadvarsler, så vælg"Tilslut alligevel".
- Når forbindelsen er oprettet, skal du åbne din internetbrowser. Derefter ledes du automatisk frem til Acer's WPG-velkomstside, hvorfra du kan downloade driveren.

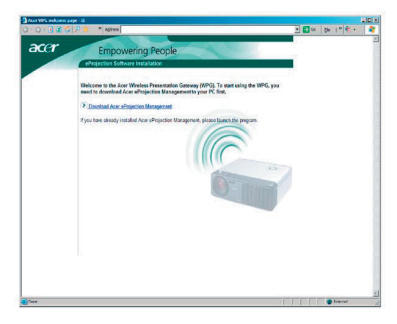

6. Klik på linket for at downloade og installere driveren. Hvis du modtager sikkerhedsadvarsler, så klik på "OK" for at fortsætte med selve installationen. Under installationen af driveren kan der forekomme flimmer på din skærm.

| <br>Name: | Setup.exe       |      |    |        |
|-----------|-----------------|------|----|--------|
| Type:     | Application, 11 | 5 KB |    |        |
| From:     | news.bbc.co.uk  | c    |    |        |
|           | <u>B</u> un     | Sar  | ve | Cancel |

 Når installationen er tilendebragt, åbnes softwaren Acer Wireless Projection Gateway.

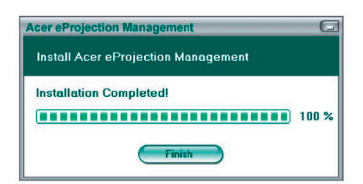

 Når forbindelsen er etableret, projiceres pc-skærmbilledet på skærmen og tænd/sluk-lampen på WPG'en lyser grønt.